### Utiliser l'outil pédagogique QCM de Pronote

| ① Se connecter à                                                               | puis aller da                               | ins Mes do   | nnées pédagogio            | Cahier<br>ues de textes            |
|--------------------------------------------------------------------------------|---------------------------------------------|--------------|----------------------------|------------------------------------|
| N                                                                              | DTE                                         | Page d'accue | eil 🏟 > Ressourc           | es pédagogiques                    |
|                                                                                |                                             | Emploi du te | emps > QCM                 |                                    |
|                                                                                |                                             | lun. 30 r    | mars > Progressi           | on                                 |
|                                                                                |                                             | OBINO        | > Program                  | mes officiels                      |
| ② Créer un nouveau G                                                           | CM en cliquant su                           | r+           | > i-Manuel                 | s Nathan                           |
| et lui <b>donner un titre</b> pı                                               | uis valider avec [ <b>en</b>                | 09h05        |                            |                                    |
| Mes QCM                                                                        |                                             |              |                            |                                    |
| Libellé                                                                        |                                             | Matière      | Niveau                     | Cpt                                |
| Créer un nouveau QCM                                                           |                                             |              |                            |                                    |
|                                                                                |                                             |              |                            |                                    |
| Le QCM apparait dans l                                                         | la liste<br>Matière                         | Niveau C     | pt 👔 🖌 Saisie des question | Nodalités d'exécution Résultats    |
| Le QCM apparait dans l<br>Libellé                                              | la liste<br>Matière                         | Niveau C     | pt Ajouter une qu          | IS Modalités d'exécution Résultats |
| Le QCM apparait dans l     Libellé     Oréer un nouveau QCM     La vaccination | la liste<br>Matière<br>BASES PHYSIOPAT-DIET | Niveau C     | pt 👔 🔺 Saisie des question | IS Modalités d'exécution Résultats |
| Créer un nouveau QCM     La vaccination     Maladies cardiaques                | la liste<br>Matière<br>BASES PHYSIOPAT-DIET | Niveau C     | pt 👔 🖌 Saisie des question | ns Modalités d'exécution Résultats |

③ Créer les questions : Dans la partie droite, dans l'onglet « Saisie des questions », cliquer sur la ligne « Ajouter une question » puis choisir ce que vous souhaitez en cliquant sur Saisie des questions Modalités d'exécution Résultats

| t Sui | Sal | sie de               | modalites dexecution Resultats |
|-------|-----|----------------------|--------------------------------|
|       | ÷   | ) <mark>Ajo</mark> u | ter une question               |
|       |     | ۲                    | Choix unique                   |
|       |     | ×                    | Choix multiple                 |
|       |     | 123                  | Réponse à saisir - Numérique   |
|       |     | Т                    | Réponse à saisir - Texte       |
|       |     |                      | Epellation                     |
|       |     | <->                  | Association                    |
|       |     | Ţ                    | Texte à trous - réponse libre  |
|       |     | Ţ⊒                   | Texte à trous - liste unique   |
|       |     | T.⊽<br>I.▼           | Texte à trous - liste variable |
|       |     |                      | En savoir plus                 |
|       |     |                      |                                |

A chaque fois cliquer sur simuler pour voir ce que cela donne...

<u>Choix unique</u> : saisir une seule bonne réponse parmi les réponses proposées et la cocher

|             | Edition d'une question "Choix unique"                                                                                         | <u>t</u>                              |
|-------------|----------------------------------------------------------------------------------------------------|---------------------------------------|
|             | Intitulé QUESTION 1 Barème 1                                                                                                  |                                       |
|             | C Enoncé                                                                                                    | Indiquer le(s) point(s)               |
|             | B $I \cup E \equiv \equiv \equiv Arial$ → 13px → <u>A</u> → <u>A</u> → × <sub>z</sub> × <sup>z</sup> Ω<br>$\equiv \equiv f_r$ | attribués à la question               |
|             | Qu'est-ce que?                                                                                                    |                                       |
|             |                                                                                                    |                                       |
|             |                                                                                                    |                                       |
|             |                                                                                                    |                                       |
|             | L'élève devra cocher la bonne réponse parmi les réponses proposées                                                            |                                       |
|             | 🗸 Réponses proposées Sans mise en fo 👻 Image 📰 Commentaire facultatif                                                         | Pour avoir autant de                  |
|             | Proposer une réponse                                                                                                    | réponses que vous                     |
| Cliquer sur |                                                                                                    | le sounaitez, cliquer<br>sur [Entrer] |
| face de la  |                                                                                                    |                                       |
| bonne       |                                                                                                    |                                       |
| réponse.    | Compétences évaluées Si OK Coef.                                                                                              |                                       |
|             | ( €) Ajouter une compétence                                                                                                   |                                       |
|             |                                                                                                    |                                       |
| $\langle$   | Simuler Annuler Valider                                                                                                    |                                       |
| Voici l'    | exemple de la simulation (pour sortir de la simulation, cliquer sur                                                           | en haut à droite.                     |
| Que         |                                                                                                    |                                       |
| Que         | st-ce que?                                                                                                    |                                       |
|             | A                                                                                                    |                                       |
|             | В                                                                                                    |                                       |
|             | Valider                                                                                                    |                                       |
|             |                                                                                                    |                                       |

- Choix multiple : saisir plusieurs bonnes réponses parmi les réponses proposées et les cocher. (*même présentation que choix unique*)
- <u>Réponse à saisir</u> Numérique : saisir la réponse en chiffres arabes. La réponse de l'élève est prise en compte indépendamment des espaces et des séparateurs numériques (par exemple un point ou une virgule pour les décimales).

 <u>Réponse à saisir - Texte</u> : saisir toutes les réponses possibles en sachant que l'élève devra saisir avec exactitude l'une des réponses possibles. Une option permet de préciser si les majuscules et les accents doivent être pris en compte.

|               | Edition d'une question "Réponse à sa                                                                                                    | isir - Texte"                      | ×    |
|---------------|----------------------------------------------------------------------------------------------------|------------------------------------|------|
|               | Intitulé question d'actualité                                                                                                    | × Barème 1                         |      |
|               |                                                                                                    |                                    |      |
|               | B / 및 ≣ ≣ ≣ ■ Fira Sans 👻                                                                                                    | 14px • A • A • x, x <sup>2</sup> Ω | _    |
|               |                                                                                                    |                                    |      |
|               | Comment se nomme la maladie due au coror                                                                                                    | navirus SRAS-CoV-2?                |      |
|               |                                                                                                    |                                    |      |
|               |                                                                                                    |                                    |      |
|               |                                                                                                    |                                    |      |
|               |                                                                                                    |                                    |      |
|               | E.                                                                                                    |                                    |      |
|               |                                                                                                    |                                    |      |
|               | - Réponses proposées                                                                                                    |                                    |      |
|               | Seule la lère bonne réponse sera affichée dans le<br>sera affichée dans le<br>sera affichée | e corrigé.                         |      |
|               | Respecter la casse et les accents                                                                                                    | Commentaire facultatif             | 1    |
|               | <ul> <li>Ajouter une bonne réponse possible</li> </ul>                                                                                                    |                                    |      |
| La bonne -    | covid-19                                                                                                    |                                    |      |
| être affichée | grippe                                                                                                    |                                    |      |
| en premier.   |                                                                                                    |                                    |      |
|               |                                                                                                    |                                    |      |
|               | Compétences évalu                                                                                                    | uées Si OK Coef.                   |      |
|               | Ajouter une compétence                                                                                                    |                                    |      |
|               |                                                                                                    |                                    | 1    |
|               | Simuler                                                                                                    | Annuler Val                        | ider |
| Voici l'      | exemple de la simulation                                                                                                    |                                    |      |
|               |                                                                                                    |                                    |      |
| Que           | stion I : question d'actualité                                                                                                    |                                    |      |
| Com           | ment se nomme la maladie due au coronavirus SRAS-                                                                                                    | -CoV-2?                            |      |
|               |                                                                                                    |                                    |      |
|               |                                                                                                    |                                    |      |
|               |                                                                                                    | Valider                            |      |
| Repons        | se a ecrire par i eleve                                                                                                    |                                    |      |

 <u>Épellation</u>: saisir la réponse que l'élève devra épeler, chaque lettre étant remplacée par un trait. Une option permet de préciser si les majuscules et les accents doivent être pris en compte.

Edition d'une question "Epellation" × Intitulé Barème 1 Enoncé •  $\underline{A} \cdot \underline{A} \cdot \mathbf{X}_{2} \times^{2} \Omega$ B I U E E E E ■ Arial 13px i i i i Que veut dire pathologie ? €) × 2 www Réponses proposées -🛕 A l'exécution les lettres seront remplacées par un nombre égal de traits Respecter la casse et les accents Réponse à épeler maladie Commentaire facultatif Si OK Coef. Compétences évaluées Ajouter une compétence Simuler Annuler Valider Voici l'exemple de la simulation Question 1: Que veut dire pathologie ?

Penser à régulièrement enregistrer en cliquant en haut à droite sur

# • **Association** : **définir** les paires que l'élève devra reconstituer.

| ntitulé Terlinologie médicale<br>Enoncé<br>B I 및 E E E I Arial → 13px → A →<br>E I I I I I I I I I I I I I I I I I I I                                                                                                    | Barème 2<br>A ▼ X <sub>z</sub> X <sup>z</sup> Ω                                                                                                    |                                                                                       |
|----------------------------------------------------------------------------------------------------|----------------------------------------------------------------------------------------------------|---------------------------------------------------------------------------------------|
| Enoncé<br>B I U E E E I Arial → 13px → A<br>E I I I I I I I I I I I I I I I I I I I                                                                                                    | A • × <sub>z</sub> × <sup>z</sup> Ω                                                                                                    |                                                                                       |
| B I U E E E E E Arial → 13px → A<br>E I I I I I I I I I I I I I I I I I I I                                                                                                    | <b>Α</b> • × <sub>2</sub> × <sup>2</sup> Ω                                                                                                    |                                                                                       |
| B     I     Y     E     Image: Arrai and the second second s | <u>■</u> + × <sup>2</sup> ×. ()                                                                                                    |                                                                                       |
| Associer le mot de terminologie à sa définition.                                                                                                    |                                                                                                    |                                                                                       |
|                                                                                                    |                                                                                                    |                                                                                       |
|                                                                                                    |                                                                                                    |                                                                                       |
|                                                                                                    |                                                                                                    |                                                                                       |
|                                                                                                    |                                                                                                    |                                                                                       |
|                                                                                                    |                                                                                                    |                                                                                       |
|                                                                                                    |                                                                                                    |                                                                                       |
|                                                                                                    |                                                                                                    |                                                                                       |
|                                                                                                    |                                                                                                    |                                                                                       |
| L'élève devra reformer les associations (A <-> Bl ci-dessous                                                                                                    |                                                                                                    |                                                                                       |
| Eléments A Elément                                                                                                    | s B                                                                                                    |                                                                                       |
| (*) Créer une association                                                                                                    |                                                                                                    |                                                                                       |
| mylagie douleurs musculaires                                                                                                    |                                                                                                    |                                                                                       |
| ругеліе Піечте                                                                                                    |                                                                                                    |                                                                                       |
|                                                                                                    |                                                                                                    |                                                                                       |
|                                                                                                    |                                                                                                    |                                                                                       |
| Compétences évaluées                                                                                                    | Si OK Coef.                                                                                                    |                                                                                       |
| Ajouter une compétence                                                                                                    |                                                                                                    |                                                                                       |
|                                                                                                    |                                                                                                    |                                                                                       |
| Simuler                                                                                                    | Annuler Valider                                                                                                    |                                                                                       |
| aisi l'avample de la simulation                                                                                                    |                                                                                                    |                                                                                       |
|                                                                                                    |                                                                                                    |                                                                                       |
| *                                                                                                    |                                                                                                    |                                                                                       |
| myalgie                                                                                                    |                                                                                                    |                                                                                       |
| pyrexie                                                                                                    |                                                                                                    |                                                                                       |
|                                                                                                    |                                                                                                    |                                                                                       |
|                                                                                                    |                                                                                                    |                                                                                       |
| douleur mus                                                                                                    | culaire fièvre                                                                                                    |                                                                                       |
| douleur mus                                                                                                    | culaire fièvre                                                                                                    |                                                                                       |
| douleur mu:                                                                                                    | culaire fièvre                                                                                                    | Valider                                                                               |
| douleur mus                                                                                                    | te puis <b>indiquer</b> los it                                                                                                    | Valider                                                                               |
| douleur mus<br>exte à trous - réponse libre : saisir un tex                                                                                                    | te, puis <b>indiquer</b> les it                                                                                                    | Valider<br>ems qui seront<br>aisissant avec                                           |
| exte à trous - réponse libre : saisir un tex<br>emplacés par des trous. L'élève devra rem<br>xactitude l'item (accents, maiuscules, etc. con                                                                                                    | te, puis <b>indiquer</b> les it<br>plir chaque trou en s<br>ppris).                                                                                                    | Valider<br>ems qui seront<br>aisissant avec                                           |
| exte à trous - réponse libre : saisir un tex<br>emplacés par des trous. L'élève devra rem<br>xactitude l'item (accents, majuscules, etc., con                                                                                                    | te, puis <b>indiquer</b> les ita<br>plir chaque trou en s<br>npris).                                                                                                    | Valider<br>ems qui seront<br>aisissant avec                                           |
| exte à trous - réponse libre : saisir un tex<br>emplacés par des trous. L'élève devra rem<br>xactitude l'item (accents, majuscules, etc., con<br>Edition d'une question "Texte à trous                                                                                                    | te, puis <b>indiquer</b> les ita<br>plir chaque trou en s<br>npris).<br>- réponse libre"                                                                                 | Valider<br>ems qui seront<br>aisissant avec<br>≭                                      |
| exte à trous - réponse libre : saisir un tex<br>emplacés par des trous. L'élève devra rem<br>xactitude l'item (accents, majuscules, etc., con<br>Edition d'une question "Texte à trous                                                                                                    | te, puis <b>indiquer</b> les it<br>plir chaque trou en s<br>npris).<br>- réponse libre"                                                                                  | Valider<br>ems qui seront<br>aisissant avec<br>X<br>Barème 1                          |
| exte à trous - réponse libre : saisir un tex<br>emplacés par des trous. L'élève devra rem<br>xactitude l'item (accents, majuscules, etc., con<br>Edition d'une question "Texte à trous                                                                                                    | te, puis <b>indiquer</b> les it<br>plir chaque trou en s<br>npris).<br>- réponse libre"                                                                                  | Valider<br>ems qui seront<br>aisissant avec<br>X<br>Barème 1                          |
| exte à trous - réponse libre : saisir un tex<br>emplacés par des trous. L'élève devra ren<br>xactitude l'item (accents, majuscules, etc., con<br>Edition d'une question "Texte à trous<br>Intitulé essai<br>Création des trous :sélectionnez le texte concerné e<br>Suppression des trous : placez votre curseur dans le                                                                                                    | te, puis <b>indiquer</b> les it<br>pplir chaque trou en s<br>npris).<br>- réponse libre"                                                                                 | Valider<br>ems qui seront<br>aisissant avec<br>X<br>Barème 1                          |
| exte à trous - réponse libre : saisir un tex<br>emplacés par des trous. L'élève devra rem<br>xactitude l'item (accents, majuscules, etc., con<br>Edition d'une question "Texte à trous<br>Intitulé essai<br>Intitulé essai<br>Création des trous :sélectionnez le texte concerné e<br>Suppression des trous : placez votre curseur dans le<br>bouton T                                                                                                    | te, puis <b>indiquer</b> les it<br>plir chaque trou en s<br>npris).<br>- réponse libre"                                                                                  | Valider<br>ems qui seront<br>aisissant avec<br>X<br>Barème 1                          |
| exte à trous - réponse libre       : saisir un tex         emplacés par des trous. L'élève devra ren         xactitude l'item (accents, majuscules, etc., col         Edition d'une question "Texte à trous         Intitulé         essai         Création des trous :sélectionnez le texte concerné e         Suppression des trous : placez votre curseur dans le         bouton T         mot à         Ver et                                                                                                    | te, puis <b>indiquer</b> les it<br>plir chaque trou en s<br>npris).<br>- réponse libre"<br>t cliquez sur le bouton <b>T</b><br>cadre en pointillés qui symbolise le t    | Valider<br>ems qui seront<br>aisissant avec<br>X<br>Barème 1<br>rou et cliquez sur le |
| exte à trous - réponse libre       : saisir un texe         emplacés par des trous. L'élève devra rem         emplacés par des trous. L'élève devra rem         exactitude l'item (accents, majuscules, etc., con         Edition d'une question "Texte à trous         Intitulé         essai         Création des trous :sélectionnez le texte concerné e         Suppression des trous :placez votre curseur dans le         bouton I         mot à         Ver et         ler sur T                                                                                                    | te, puis <b>indiquer</b> les it<br>plir chaque trou en s<br>npris).<br>- réponse libre"<br>t cliquez sur le bouton T<br>cadre en pointillés qui symbolise le t           | Valider<br>ems qui seront<br>aisissant avec<br>Barème 1<br>rou et cliquez sur le      |
| douleur mutexte à trous - réponse libreemplacés par des trous. L'élève devra rememplacés par des trous. L'élève devra remxactitude l'item (accents, majuscules, etc., colEdition d'une question "Texte à trousEdition d'une question "Texte à trousIntituléIntituléessaiCréation des trous :sélectionnez le texte concerné eSuppression des trous : placez votre curseur dans le<br>bouton Tmot à<br>ver et<br>ler sur TB I U E E E E Arial<br>$\Omega \coloneqq I = I = f_{a}$                                                                                                    | te, puis <b>indiquer</b> les it<br>oplir chaque trou en s<br>mpris).<br>- réponse libre"<br>t cliquez sur le bouton <b>[1]</b><br>cadre en pointillés qui symbolise le t | Valider<br>ems qui seront<br>aisissant avec<br>Barème 1<br>rou et cliquez sur le      |
| exte à trous - réponse libre: saisir un texemplacés par des trous. L'élève devra renemplacés par des trous. L'élève devra renxactitude l'item (accents, majuscules, etc., conEdition d'une question "Texte à trousEdition d'une question "Texte à trousIntituléIntituléessaiCréation des trous :sélectionnez le texte concerné eSuppression des trous : placez votre curseur dans lebouton Tmot àver eter sur TQ := i= frLe virus grippal est muni de spicules muni                                                                                                    | te, puis <b>indiquer</b> les it<br>plir chaque trou en s<br>npris).<br>- réponse libre"<br>t cliquez sur le bouton <b>[1]</b><br>cadre en pointillés qui symbolise le t  | Valider<br>ems qui seront<br>aisissant avec<br>Barème 1<br>rou et cliquez sur le      |
| exte à trous - réponse libre : saisir un texe<br>emplacés par des trous. L'élève devra reme<br>exactitude l'item (accents, majuscules, etc., con<br>Edition d'une question "Texte à trous<br>Intitulé essai<br>Création des trous :sélectionnez le texte concerné e<br>Suppression des trous : placez votre curseur dans le<br>bouton T<br>mot à<br>ver et<br>ler sur T<br>emplacés<br>ponstituée :                                                                                                    | te, puis <b>indiquer</b> les it<br>oplir chaque trou en s<br>npris).<br>- réponse libre"<br>t cliquez sur le bouton [T]<br>cadre en pointillés qui symbolise le t        | Valider<br>ems qui seront<br>aisissant avec<br>Barème 1<br>rou et cliquez sur le      |

Edition d'une question "Texte à trous - liste unique"

| Intitulé                                                                                                    |            |          |        | Barème       | 1                 |    |
|----------------------------------------------------------------------------------------------------|------------|----------|--------|--------------|-------------------|----|
| Création des trous :sélectionnez le texte concerné et cliquez sur le bouton<br>Suppression des trous : placez votre curseur dans le cadre en pointillés qui<br>bouton T                                                                                                    | T<br>i sym | bolis    | e le t | rou et clie  | quez sur          | le |
| [Enoncé-                                                                                                    |            |          |        |              |                   | _  |
| I       I       I | •          | <u>A</u> | •      | <u>A</u> • > | ζ <sub>z</sub> x² |    |
| $\Omega :\equiv i \equiv f_{r}$                                                                                                    |            |          |        |              |                   |    |
| Ceci est un test monté sur Pronote pour faire un essai                                                                                                    |            |          |        |              |                   |    |
|                                                                                                    |            |          |        |              |                   |    |
|                                                                                                    |            |          |        |              |                   |    |
|                                                                                                    |            |          |        |              |                   |    |
|                                                                                                    |            |          |        |              |                   |    |
|                                                                                                    |            |          |        |              |                   |    |
| Ouestion 1:                                                                                                    |            |          |        |              |                   |    |

| Ceci est un    |         | monté sur | <ul> <li>pour faire un</li> </ul> | • |
|----------------|---------|-----------|-----------------------------------|---|
| test<br>essai. |         |           |                                   |   |
|                | Pronote |           |                                   |   |
|                |         |           | Valider                           |   |

Texte à trous - liste variable : saisir un texte, puis indiquez les items qui seront 0 remplacés par des trous en précisant chaque fois les items proposés à l'élève pour remplir ce trou.

| propose d'indiquer                                                                                                    | Ajouter/Modifier un trou                                                                                                    | de type choix mu                         |
|----------------------------------------------------------------------------------------------------|----------------------------------------------------------------------------------------------------|------------------------------------------|
| $\Omega \coloneqq f_{r}$                                                                                                    | er un test.                                                                                                    | • <u>A</u> • X <sub>2</sub> X            |
|                                                                                                    | - 40                                                                                                    |                                          |
| Création des trous :sélectionnez le texte<br>Edition des réponses : placez votre curse<br>bouton T<br>Suppression des trous : cliquez sur le bou<br>proposées | concerné et cliquez sur le bouton <b>T</b><br>ur dans le cadre en pointillés qui symbolise le<br>uton « Supprimer » dans la fenêtre d'édition c | e trou et cliquez sur le<br>des réponses |
| Intitulé                                                                                                    |                                                                                                    | Barème 1                                 |

| Une fois le test terminé penser |  |
|---------------------------------|--|
| à enregistrer en cliquant sur   |  |
| en haut et à droite de la page. |  |

# ltiple ×

| Réponses proposées                        | Bonne réponse |
|-------------------------------------------|---------------|
| < Cliquez ici pour proposer une réponse > |               |
| test                                      |               |
| Pronotes                                  | ✓             |

×

#### Paramétrer les modalités d'exécution :

Une fois le test prêt, vous avez la possibilité de choisir les moyens de diffusion : pour cela cliquer sur

| Saisie des questions                      | odalités d'exécution                | Résultats                       |
|-------------------------------------------|-------------------------------------|---------------------------------|
| Diffusion des corrigés                    |                                     |                                 |
| 🔵 Sans corrigé                            |                                     |                                 |
| 🔘 Corrigé à chaque qu                     | uestion                             |                                 |
| Corrigé à la fin                          |                                     |                                 |
| <ul> <li>Présentation des ques</li> </ul> | tions                               |                                 |
| Toutes les questions                      | s                                   |                                 |
| mélangées aléa                            | toirement pour chaqu                | e élève                         |
| O Seulement                               | <ul> <li>questions prise</li> </ul> | s au hasard pour chaque élève   |
| Autoriser le retour a                     | aux questions précéder              | ntes                            |
| Mélanger l'ordre de                       | s réponses proposées                |                                 |
| Limiter le temps de                       | réponse à 0 m                       | inutes                          |
| Règles d'assouplissem                     | ent pour la correction              | des questions à choix multiples |
| Accepter les bonne                        | s réponses incomplète               | s                               |
| Tolérer la présence                       | de réponses fausses                 |                                 |
| Ressenti de l'élève                       |                                     |                                 |
| Permettre à l'élève                       | de se prononcer sur le              | niveau de difficulté ressenti   |
|                                           |                                     |                                 |

Penser à enregistrer en cliquant sur 📳 !

S Associer le test à une classe et à une matière voire à un cahier de texte. Pour cela vous placer sur le titre du QCM et cliquer avec la droite de la souris. Puis choisir

| ▲ TEST | Modifier                                          |
|--------|---------------------------------------------------|
|        | Dupliquer un QCM                                  |
|        | Supprimer                                         |
|        | Copier dans "QCM collaboratifs"                   |
|        | Simuler la vision élève                           |
|        | Importer des QCM de la bibliothèque établissement |
|        | Importer des QCM de la bibliothèque Nathan        |
|        | Exporter le QCM                                   |
|        | Associer le QCM à un nouveau devoir               |
|        | Associer le QCM à un cahier de textes             |
|        |                                                   |

#### 6 Paramétrer le devoir :

### Créer un devoir : BASES PHYSIOPAT-DIET - B... 🗙

| Pour le service : BASES PHYSIC<br>QCM associé : Maladies cardiaqu<br>Les élèves pourront répondre en<br>le 28/03/2020 🗊 à 08:10 🖨                                                                          | DPAT-DIET - BTS<br>ues<br>htre :<br>et le 28/03/20   | 1 Diet ▼<br>2020 🗊 à 22:5 | <b>\$</b><br>0 <b>\$</b> | Vous allez la possibilité <b>de</b><br>laisser le QCM accessible<br>plusieurs jours (important si les<br>élèves n'ont pas accès à<br>l'ordinateur ou au téléphone tout<br>le temps !)                                                            |  |  |  |  |  |  |
|----------------------------------------------------------------------------------------------------|------------------------------------------------------|---------------------------|--------------------------|----------------------------------------------------------------------------------------------------|--|--|--|--|--|--|
| Date : 28/03/2020 🛅 Comr<br>Publier la note à partir du : 28/<br>Elèves de<br>BTS1 Diet                                                                                                    | nentaire :<br>03/2020 🛅 <<br>Période 1<br>Semestre 2 | Période 2                 |                          | La note sera placée<br>automatiquement dans la liste des<br>notes de la matière et de la classe<br>choisie dans Pronotes.                                                                                                    |  |  |  |  |  |  |
| <ul> <li>Avec le corrigé de l'iDevoir</li> <li>Notation sur : 9 Coefficient : 1,00 (2)</li> <li>Ramener sur 20 les notes du devoir lors du calcul de la moyenne</li> <li>Facultatif Comme un bon</li></ul> |                                                      |                           |                          | Vous pouvez directement<br>afficher le corrigé à l'élève<br>(voir ④)<br>Vous pouvez compter cette note<br>comme une note bonus pour ne<br>pas pénaliser les élèves, mais cela<br>vous permet de vérifier que le<br>travail est fait par chacun ! |  |  |  |  |  |  |

⑦ Afficher les résultats : les notes des participants s'afficheront dans Pronotes mais vous pouvez voir les réponses de chacun d'entre eux, question par questions en cliquant sur « résultats »

Annuler Créer

| Mes QCM 1, 2, 3 TEST - 4 questions - total de points 4 |                      |        |              |   |                              |             |             |      |             |      |      |  |
|--------------------------------------------------------|----------------------|--------|--------------|---|------------------------------|-------------|-------------|------|-------------|------|------|--|
| Libellé                                                | Matière              | Niveau | Cpt          | 4 | Saisie des questions         | Modalité    | d'exécuti   | on R | n Résultats |      |      |  |
| Créer un nouveau QCM                                   |                      |        |              |   |                              |             |             |      |             |      |      |  |
| ▲ La vaccination                                       | BASES PHYSIOPAT-DIET | BTS2   |              |   | 4 questions                  | Notes       | Temps       | Q1   | Q2          | Q3   | Q4   |  |
| ➡ QCM BTS2 Diet                                        |                      |        |              |   | in cicves                    | /-          |             | Tpts | Tpts        | rpts | Tpts |  |
| 🖶 QCM BTS2 Diet                                        |                      |        |              |   |                              | 2,00        | 1           | 1,00 | 0,00        | 0,00 | 1,00 |  |
| Maladies cardiaques                                    |                      |        |              |   |                              |             |             |      |             |      |      |  |
| r                                                      |                      |        |              |   |                              | 2,00        | 1 min       |      |             |      |      |  |
| ▲ TEST                                                 |                      |        |              |   | Total de bonnes réponses :   |             |             | 1    | 0           | 0    | 1    |  |
| 😍 du sam. 28 mars 2020                                 |                      | l re   | épondus / 17 |   | Total de                     | réponses p  | artielles : | 0    | 0           | 0    | 0    |  |
|                                                        |                      |        |              |   | Total de n                   | nauvaises r | éponses :   | 0    |             |      | 0    |  |
|                                                        |                      |        |              |   | Total de sans réponses : 0 0 |             |             | 0    | 0           | 0    |      |  |

Et l'élève/étudiant que voit-il ? Il sait qu'il a un test à faire mentionné comme un idevoir avec la date : il ne pourra l'ouvrir qu'en fonction de la date que vous avez choisie, en cliquant sur le titre.

## <u>©</u>090

Tutoriel Outil pédagogique QCM de Pronote de Christelle SAJUS, RUPN du lycée Kyoto de Poitiers est mis à disposition selon les termes de la licence Creative Commons Attribution -Pas d'Utilisation Commerciale -Partage dans les Mêmes Conditions 4.0 International. Prochains iDevoirs

Du 28 mars à 08h10 au 2 avril à 08h10 BASES PHYSIOPAT-DIET - TEST

Et maintenant à vous de tester...